## How to edit a Catalog Page

- 1. Go to the catalog page. Example: https://nextcatalog.csupueblo.edu/sample/index.html
- 2. Click Edit Page in the top right corner

| C      Emails | edu/sample/index.html<br>seLeaf 🗀 Other Things 🔹 National Clearing H In                | sgåleln Accounts 🍺 Formstack 🔀 Appowe Pages                              | ☆ 🖸 한 🗠 💀 🖨 🛛 📀 |
|---------------|----------------------------------------------------------------------------------------|--------------------------------------------------------------------------|-----------------|
| EDT PAGE      |                                                                                        |                                                                          | CATALOG         |
|               | 2025-2026 Catalog                                                                      | Home - Sample Page                                                       |                 |
|               | Search Q                                                                               | Sample Page                                                              |                 |
|               | Notes About This Issue                                                                 |                                                                          |                 |
|               | > The University                                                                       | OVERVIEW ADMISSION LEARNING OUTCOMES CORRECTED GRADUATION PLANNING SHEET |                 |
|               | > Admission Requirements                                                               | 4 FYI Workflow Testing                                                   |                 |
|               | > Residency                                                                            | · · · · · · · · · · · · · · · · · · ·                                    |                 |
|               | > Student Financial Services                                                           |                                                                          |                 |
|               | > Office of Financial Management                                                       |                                                                          |                 |
|               | > Student Affairs                                                                      |                                                                          |                 |
|               | > Academic Policies                                                                    |                                                                          |                 |
|               | > Graduate School                                                                      |                                                                          |                 |
|               | > Special Academic Programs &<br>Services                                              |                                                                          |                 |
|               | > Extended Studies                                                                     |                                                                          |                 |
|               | Academic & Degree Programs                                                             |                                                                          |                 |
|               | > College of Health & Education                                                        |                                                                          |                 |
|               | > College of Humanities, Arts, & Social<br>Sciences                                    |                                                                          |                 |
|               | <ul> <li>College of Science, Technology,<br/>Engineering, &amp; Mathematics</li> </ul> |                                                                          |                 |
|               | > The Hasan School of Business                                                         |                                                                          |                 |
|               | > School of Nursing                                                                    |                                                                          |                 |
|               | Course Description Information                                                         |                                                                          |                 |

3. A **toolbar** will expand on the top of the webpage and an 'Edit \_\_\_\_' with a **pencil** next to it will appear.

| ← C 🛱 😫 nextcatalog.csupueblo.edu/:                          | /sample/index.html                                                                     | * 🖬 🗗 i 🗠 🗠 🖨 i 🚫 i                                                                                                    |
|--------------------------------------------------------------|----------------------------------------------------------------------------------------|----------------------------------------------------------------------------------------------------|
| Emails 🔡 📄 🗁 Emails & Banner 🗁 CourseLea                     | af 📋 Other Things 🐢 National Clearing H In                                             | LogMeln Accounts 🔎 Formstack 🔞 Approve Pages 🗁 Al Bookmarks                                                                                                |
| 💣 Owners / Workflow 🛛 🛹 Manage Tabs 🛛 😡 Set                  | et Up 🖉 Page Body 🔯 Contacts 🖉 Acco                                                    | rany Report 🗈 Show Differences 📃 View as PDF 🛛 😕 Help 👘 📓 Republish This Paper 🖉 Admission 🖉 Learning Outcomes 🖉 Curriculum 🚽 Graduation 🖉 Pix 👍 🖗 🕰 🔬 🕁 💭 |
|                                                              |                                                                                        | AUNDERING UNIVERSIT                                                                                                    |
|                                                              |                                                                                        |                                                                                                    |
|                                                              |                                                                                        |                                                                                                    |
|                                                              | 2025-2026 Catalog                                                                      | Home > Sample Page                                                                                                    |
|                                                              | Search Q                                                                               | Sample Page                                                                                                    |
|                                                              | /                                                                                      |                                                                                                    |
|                                                              | Notes About This Issue                                                                 | OVERVIEW ADMISSION LEARNING OUTCOMES CURRICULUM GRADUATION PLANNING SHEET                                                                                  |
|                                                              | > The University                                                                       |                                                                                                    |
|                                                              | > Admission Requirements                                                               | 4 FYI Workflow Testing Edit "Page Body" 🖉                                                                                                    |
|                                                              | > Residency                                                                            |                                                                                                    |
|                                                              | > Student Financial Services                                                           |                                                                                                    |
|                                                              | > Office of Financial Management                                                       |                                                                                                    |
|                                                              | > Student Affairs                                                                      |                                                                                                    |
|                                                              | > Academic Policies                                                                    |                                                                                                    |
|                                                              | > Graduate School                                                                      |                                                                                                    |
|                                                              | <ul> <li>Special Academic Programs &amp;<br/>Services</li> </ul>                       |                                                                                                    |
|                                                              | > Extended Studies                                                                     |                                                                                                    |
|                                                              | Academic & Degree Programs                                                             |                                                                                                    |
|                                                              | > College of Health & Education                                                        |                                                                                                    |
|                                                              | <ul> <li>College of Humanities, Arts, &amp; Social<br/>Sciences</li> </ul>             |                                                                                                    |
|                                                              | <ul> <li>College of Science, Technology,<br/>Engineering, &amp; Mathematics</li> </ul> |                                                                                                    |
| You are logged in as Alexandra Montez. Translations: Pa      | tage Owner(s): Alexandra Montez                                                        | Page Status: Door                                                                                                    |
| https://nextcatalog.csupueblo.edu/notes-about-this-catalog-i | isue/                                                                                  |                                                                                                    |

4. Use the **tabs** to navigate each section of the page. Use the Edit \_\_\_\_\_ to edit each tab.

| eLeaf 🗀 Other Things 🐢 National Clearing H 🖿                                           | LogMein Accounts 🛄 Formstack [ 🐼                                                                                                    |                                                                                                    |                                                                                                    |                                                                                                    |                                                                                                    |                                                                                                    |
|----------------------------------------------------------------------------------------|----------------------------------------------------------------------------------------------------|----------------------------------------------------------------------------------------------------|----------------------------------------------------------------------------------------------------|----------------------------------------------------------------------------------------------------|----------------------------------------------------------------------------------------------------|----------------------------------------------------------------------------------------------------|
|                                                                                        |                                                                                                    |                                                                                                    |                                                                                                    |                                                                                                    |                                                                                                    |                                                                                                    |
| 🖻 Set Up 🖌 Page Body 🔛 Contacts 🤍 Acco                                                 | aracy Report Show Differences                                                                                                    | View as PDF 🛛 😣 Help                                                                                                    | Republish This Page 🖉 Admission                                                                                                    | Learning Outcomes                                                                                                    | um 🥔 Graduation 🖉 P                                                                                                    | 4 > %4                                                                                                    |
| VY PUEBLO                                                                              |                                                                                                    |                                                                                                    |                                                                                                    |                                                                                                    | ,                                                                                                    |                                                                                                    |
|                                                                                        |                                                                                                    |                                                                                                    |                                                                                                    |                                                                                                    |                                                                                                    |                                                                                                    |
|                                                                                        |                                                                                                    |                                                                                                    |                                                                                                    |                                                                                                    |                                                                                                    |                                                                                                    |
| 2025-2026 Catalog                                                                      | Home > Sample Page                                                                                                    |                                                                                                    |                                                                                                    |                                                                                                    |                                                                                                    |                                                                                                    |
| Search Q                                                                               | Sample Page                                                                                                    |                                                                                                    |                                                                                                    |                                                                                                    |                                                                                                    |                                                                                                    |
|                                                                                        | oampie rage                                                                                                    |                                                                                                    |                                                                                                    |                                                                                                    |                                                                                                    |                                                                                                    |
| Notes About This Issue                                                                 | VERVIEW ADMISSION                                                                                                    | EARNING OUTCOMES                                                                                                    | CULUM PRADUATION PLA                                                                                                    | NNING SHEET                                                                                                    |                                                                                                    |                                                                                                    |
| > The University                                                                       | $\bigcirc \bigcirc$                                                                                                    |                                                                                                    |                                                                                                    |                                                                                                    |                                                                                                    |                                                                                                    |
| > Admission Requirements                                                               | 4 FYI Workflow Testing                                                                                                    |                                                                                                    |                                                                                                    | Edit 'Page Body'                                                                                                    |                                                                                                    |                                                                                                    |
| > Residency                                                                            |                                                                                                    |                                                                                                    |                                                                                                    | $\smile$                                                                                                    |                                                                                                    |                                                                                                    |
| > Student Financial Services                                                           |                                                                                                    |                                                                                                    |                                                                                                    |                                                                                                    |                                                                                                    |                                                                                                    |
| > Office of Financial Management                                                       |                                                                                                    |                                                                                                    |                                                                                                    |                                                                                                    |                                                                                                    |                                                                                                    |
| > Student Affairs                                                                      |                                                                                                    |                                                                                                    |                                                                                                    |                                                                                                    |                                                                                                    |                                                                                                    |
| > Academic Policies                                                                    |                                                                                                    |                                                                                                    |                                                                                                    |                                                                                                    |                                                                                                    |                                                                                                    |
| > Graduate School                                                                      |                                                                                                    |                                                                                                    |                                                                                                    |                                                                                                    |                                                                                                    |                                                                                                    |
| > Special Academic Programs &<br>Services                                              |                                                                                                    |                                                                                                    |                                                                                                    |                                                                                                    |                                                                                                    |                                                                                                    |
| > Extended Studies                                                                     |                                                                                                    |                                                                                                    |                                                                                                    |                                                                                                    |                                                                                                    |                                                                                                    |
| Academic & Degree Programs                                                             |                                                                                                    |                                                                                                    |                                                                                                    |                                                                                                    |                                                                                                    |                                                                                                    |
| > College of Health & Education                                                        |                                                                                                    |                                                                                                    |                                                                                                    |                                                                                                    |                                                                                                    |                                                                                                    |
| College of Humanities, Arts, & Social<br>Sciences                                      |                                                                                                    |                                                                                                    |                                                                                                    |                                                                                                    |                                                                                                    |                                                                                                    |
| <ul> <li>College of Science, Technology,<br/>Engineering, &amp; Mathematics</li> </ul> |                                                                                                    |                                                                                                    |                                                                                                    |                                                                                                    |                                                                                                    |                                                                                                    |
|                                                                                        | College of Health & Education     College of Health & Education     College of Health & Education     College of Health & Education     College of Health & Education     College of Health & Education     College of Health & Education | 2025-2026 Catalog      2025-2026 Catalog      2025-2026 Catalog | 2025-2026 Catalog      2025-2026 Catalog      2025-2026 Catalog | 2025-2026 Catalog     Sector     Sector     Notes About This Issue     The University     Advisition Requirements     Student Affairs   Advisition Requirements   Student Affairs   Advisition Requirements   College of Statence, Technology, technology, technology, technology, technology, technology, technology, technology, technology, technology, technology, technology, technology, technology, technology, technology, technology, technology, technology, technology, technology, technology, technology, technology, techno | 2025-2026 Catalog     Nore     Engle Page       Detects     Composed States     Composed States       Notes About This Issue     Composed States     Composed States       Notes About This Issue     Composed States     Composed States       Notes About This     Control of Thandol Stretus     Composed States       Student Affaires     Adademic Prolestes     Control of Thandol Stretus       Student Financial Stretus     Student Affaires     Control of Thandol Stretus       Student School     Special Academic Programs     College of States       College of States     Academic Programs     College of States | 2025-2026 Catalog       Nore       Excelored Page         Detection       Control of Namelia Issue       Control of Namelia Issue         Notes About This Issue       Control of Namelia Issue       Control of Namelia Issue         > Tote University       Control of Namelia Issue       Control of Namelia Issue         > Student Affairs       Control of Namelia Issue       Control of Namelia Issue         > Student Affairs       Control of Namelia Issue       Control of Namelia Issue         > Student Affairs       Control of Namelia Issue       Control of Namelia Issue         > Student Affairs       Control of Namelia Issue       Control of Namelia Issue         > Student Affairs       Control of Namelia Issue       Control of Namelia Issue         > Student Affairs       Control of Namelia Issue       Control of Namelia Issue         > Student Affairs       Control of Namelia Issue       Control of Namelia Issue         > Student Affairs       Control of Namelia Issue       Control of Namelia Issue         > College of Namelia Issue       Control of Namelia Issue       Control of Namelia Issue         > College of Statence, Technology, Statence       Control of Namelia Issue       Control of Namelia Issue         > College of Statence, Technology, Statence       Namelia Issue       Control of Namelia Issue         > College of State |

5. Enter your edits in the pop up editing box. Click ok when you are done.

| e ourseeur ruge bouy orogie enronie                |                                                     |         |                        |                 |
|----------------------------------------------------|-----------------------------------------------------|---------|------------------------|-----------------|
| nextcatalog.csupueblo.edu/courseleaf/courseleaf.co |                                                     |         |                        |                 |
| CourseLeaf                                         |                                                     | () Help | User: Alexandra Montez | 1.1.1 1 1 1 0 0 |
|                                                    |                                                     |         |                        |                 |
| Page Body                                          |                                                     |         |                        |                 |
| × : × →                                            | ∬ ₩ <b>I U x* x</b> 2 <b>E = = =</b> [:= := +E +E + | 99      |                        |                 |
| Format - Styles - 🚯 📾 😪 🕹                          | Ω 🗈 🗟 🏛 🖻 Source                                    |         |                        |                 |
| 4 FYI Workflow Testing                             |                                                     |         |                        |                 |
|                                                    |                                                     |         |                        |                 |
|                                                    |                                                     |         |                        |                 |
|                                                    |                                                     |         |                        |                 |
|                                                    |                                                     |         |                        |                 |
|                                                    |                                                     |         |                        |                 |
|                                                    |                                                     |         |                        |                 |
|                                                    |                                                     |         |                        |                 |
|                                                    |                                                     |         |                        |                 |
|                                                    |                                                     |         |                        |                 |
|                                                    |                                                     |         |                        |                 |
|                                                    |                                                     |         |                        |                 |
|                                                    |                                                     |         |                        |                 |
|                                                    |                                                     |         |                        | 4               |
|                                                    | OK Cancel                                           |         |                        |                 |
|                                                    | $\sim$                                              |         |                        |                 |

6. Once you've completed all required edits, click **Start Workflow** in the bottom right-hand of the screen.

| 🖉 Owners / Workflow 🛛 🜌 Ma             | anage Tabs            | 🔊 Set Up 🖉 🖌                      | Page Body                          | Contacts                      | O Accu | acy Report       | Show Differences | View as PDP    | 😣 Help 🔰 🔝 Repub | ish This Page 🧳 | Admission 🖉 Learning C | utcomes 🥜 Curriculum | J Graduation                                     | /n 1) 00                                                                                                |
|----------------------------------------|-----------------------|-----------------------------------|------------------------------------|-------------------------------|--------|------------------|------------------|----------------|------------------|-----------------|------------------------|----------------------|--------------------------------------------------|----------------------------------------------------------------------------------------------------|
|                                        |                       | 1                                 | 🗸 Pl                               | JEBL                          | 0      |                  |                  |                |                  |                 | NOAL                   | LINIO OATALOO        |                                                  |                                                                                                    |
|                                        |                       |                                   |                                    |                               |        |                  |                  |                |                  |                 |                        |                      |                                                  |                                                                                                    |
|                                        |                       | 202                               | 5-2026 Ca                          | talog                         |        | Home Samp        | ie Page          |                |                  |                 |                        |                      |                                                  |                                                                                                    |
|                                        |                       | Searc                             | h                                  |                               | Q      | Samp             | e Page           |                |                  |                 |                        |                      |                                                  |                                                                                                    |
|                                        |                       |                                   |                                    |                               | ø      |                  | -                |                |                  |                 |                        |                      |                                                  |                                                                                                    |
|                                        |                       | N                                 | otes About Th                      | is Issue                      |        | OVERVIEW         | ADMISSION        | LEARNING OUTCO | MES CURRICULU    | M GRADUATION    | PLANNING SHEET         |                      |                                                  |                                                                                                    |
|                                        |                       | > 11                              | he University                      |                               |        | This is a second |                  |                |                  |                 |                        | COLOUR Date of       |                                                  |                                                                                                    |
|                                        |                       | > Ai                              | dmission Req                       | uirements                     |        | i nis is a samp  | ie page.         |                |                  |                 |                        | Edit "Habe Rody" 🗞   |                                                  |                                                                                                    |
|                                        |                       | > R                               | esidency                           |                               |        |                  |                  |                |                  |                 |                        |                      |                                                  |                                                                                                    |
|                                        |                       | > \$1                             | tudent Financi                     | al Services                   |        |                  |                  |                |                  |                 |                        |                      |                                                  |                                                                                                    |
|                                        |                       | > 01                              | ffice of Financ                    | ial Managemer                 | t.     |                  |                  |                |                  |                 |                        |                      |                                                  |                                                                                                    |
|                                        |                       | > St                              | tudent Affairs                     |                               |        |                  |                  |                |                  |                 |                        |                      |                                                  |                                                                                                    |
|                                        |                       | > Ar                              | cademic Polic                      | ies                           |        |                  |                  |                |                  |                 |                        |                      |                                                  |                                                                                                    |
|                                        |                       | > Gi                              | raduate Schoo                      | al .                          |        |                  |                  |                |                  |                 |                        |                      |                                                  |                                                                                                    |
|                                        |                       | > S(<br>S(                        | pecial Acaden<br>ervices           | nic Programs &                |        |                  |                  |                |                  |                 |                        |                      |                                                  |                                                                                                    |
|                                        |                       | > Ð                               | ctended Studi                      | 95                            |        |                  |                  |                |                  |                 |                        |                      |                                                  |                                                                                                    |
|                                        |                       | A                                 | cademic & De                       | gree Programs                 |        |                  |                  |                |                  |                 |                        |                      |                                                  | A State                                                                                                 |
|                                        |                       | > C                               | ollege of Heal                     | th & Education                |        |                  |                  |                |                  |                 |                        |                      |                                                  |                                                                                                    |
|                                        |                       | > Ci<br>Sc                        | ollege of Hum<br>ciences           | anities, Arts, &              | Social |                  |                  |                |                  |                 |                        |                      | G                                                |                                                                                                    |
|                                        |                       | > Co<br>Er                        | ollege of Scier<br>ngineering, & I | nce, Technolog<br>Mathematics | •      |                  |                  |                |                  |                 |                        |                      |                                                  | en you are conservorung, click the<br>art Workflow" button to subenit<br>ur page for review to go live. |
| You are logged in as Alexandra Montez. | Translations:<br>None | Page Owner(s):<br>Workflow: Catal | Alexandra Montez<br>og             |                               |        |                  |                  |                |                  |                 |                        | 0                    | age Status: Editing<br>ast Edited: 05/14/25 by A | exactra Montez Start Workflow                                                                           |

If you need to change the title of a tab, remove a tab, or add a new tab, please submit the request to <u>csup\_courseleafrequests@csupueblo.edu</u>.